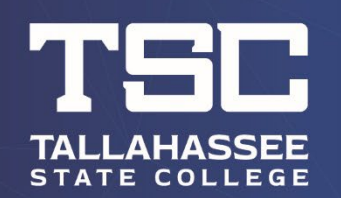

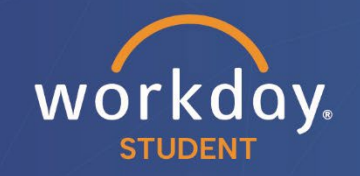

After logging into Workday, follow the steps below to carry out the process.

From your dashboard, click on "Academic and Advising Hub."

**Click on TSC Advisor Connection** 

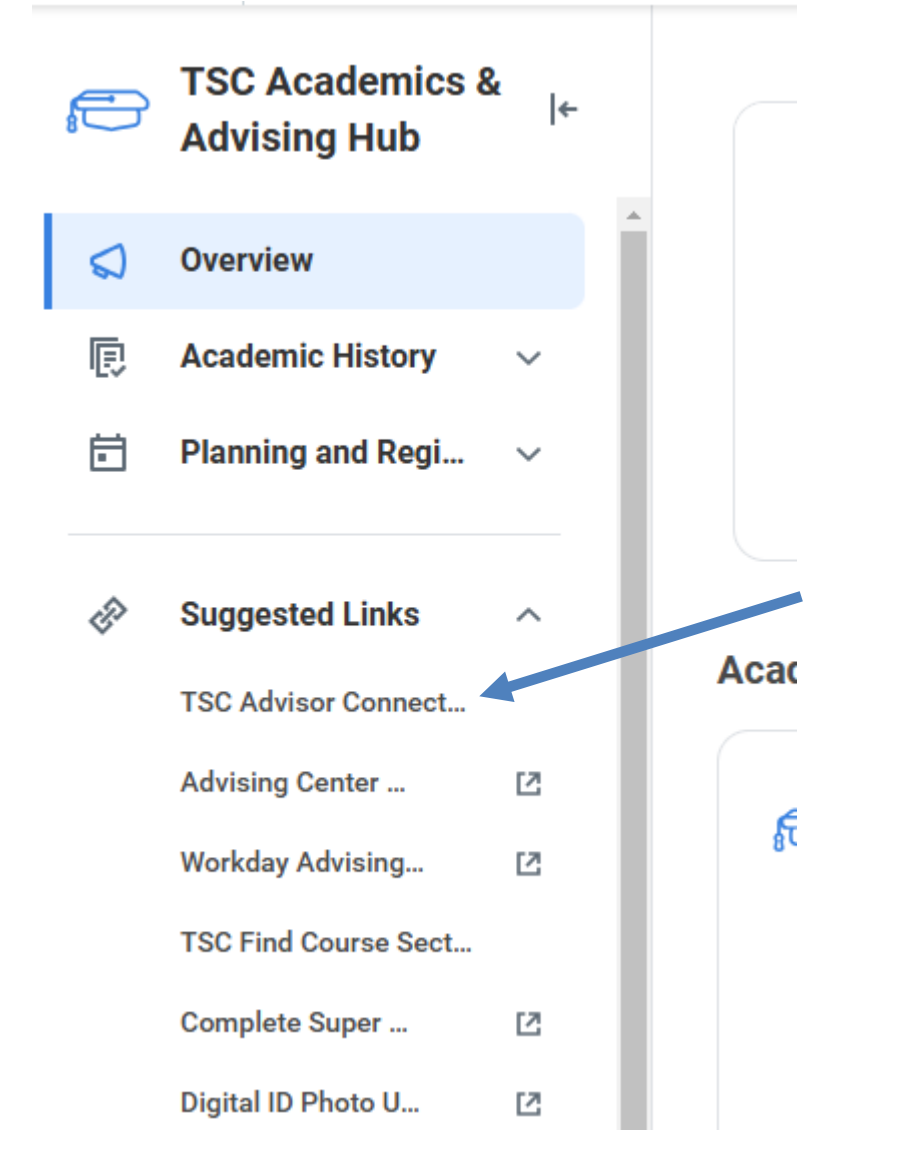

Click on Advisor Appointment (click View My Support Network if you just want to know who your advisor is)

| rsc  | Advisor Connection            |  |
|------|-------------------------------|--|
| Advi | sor                           |  |
| C    | Advisor for Student           |  |
|      | View My Support Network       |  |
| C    | Student Advising Appointments |  |
|      | Advisor Appointment           |  |

#### Click Request Appointment. YOUR ASSIGNED ADVISOR contact information is also provided.

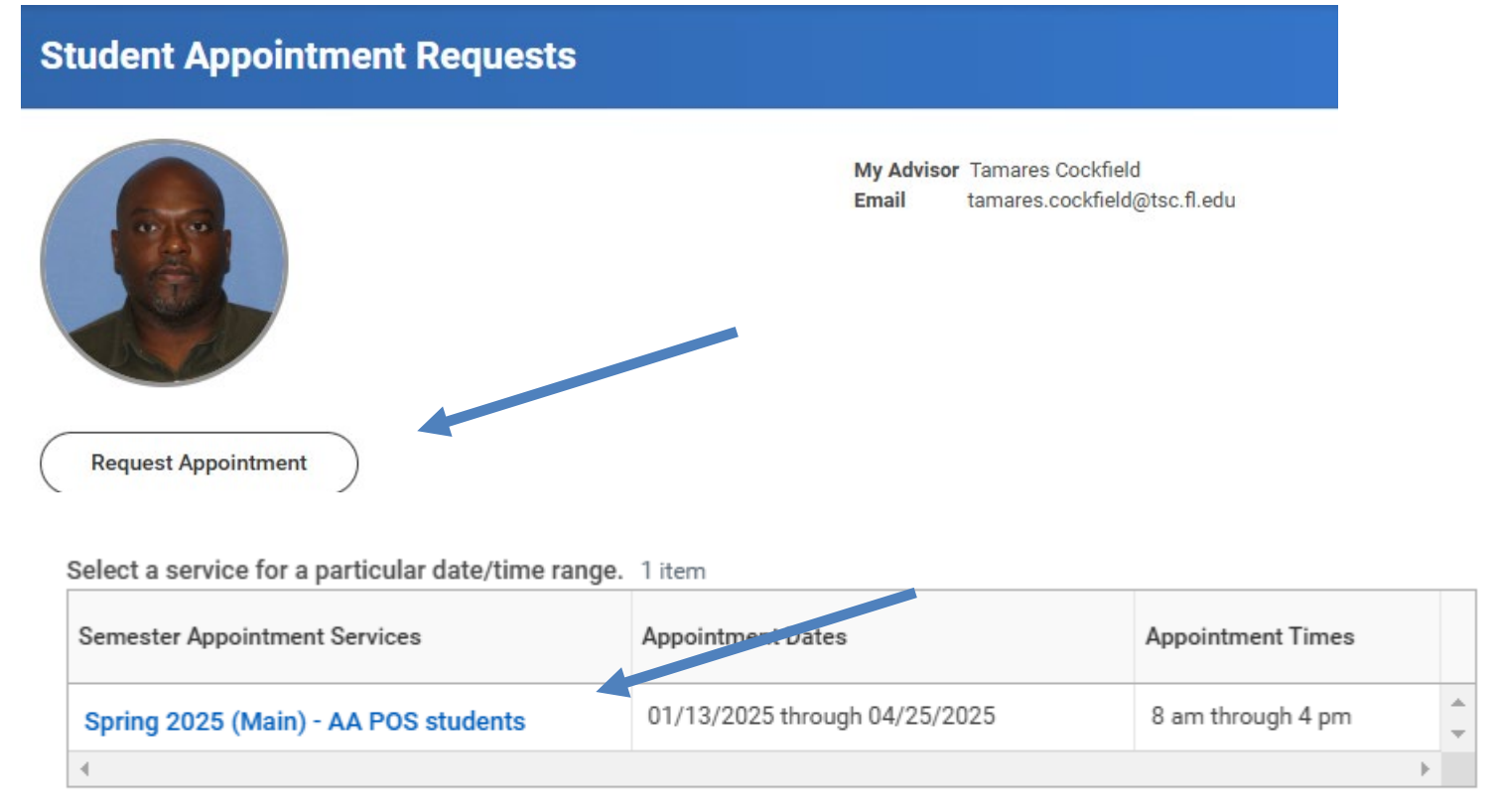

#### Fill in the Appointment Requests form Choose Appointment Reason, Meeting Type, Available Appointment Dates

#### **Student Appointment Requests**

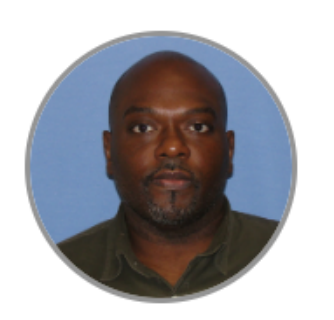

My Advisor Tamares Cockfield Email tamares.cockfield@tsc.fl.edu

Availability for the next 2 weeks are shown below. (US/Eastern time zone) Available times will be displayed after an appointment date is selected.

| Appointment Reason *          | Meeting Type * |  |
|-------------------------------|----------------|--|
|                               |                |  |
| Available Appointment Dates * |                |  |
|                               |                |  |

### Available Appointment Time will pop up to choose from once you select an appointment date

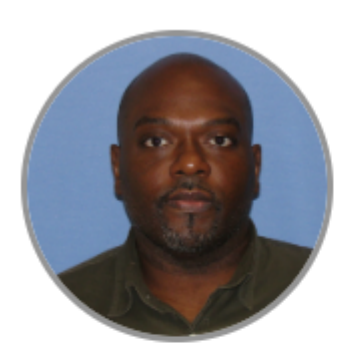

My Advisor Tamares Cockfield Email tamares.cockfield@tsc.fl.edu

Availability for the next 2 weeks are shown below. (US/Eastern time zone) Available times will be displayed after an appointment date is selected.

| Appointment Reason *           |    | Meeting Type *                |    |
|--------------------------------|----|-------------------------------|----|
| × Academic Advising            | := | × In Person                   | := |
| Available Appointment Dates. * |    | Available Appointment Times * |    |
| × Tuesday 03/04/2025           | := |                               | := |

## **Review Confirmation**

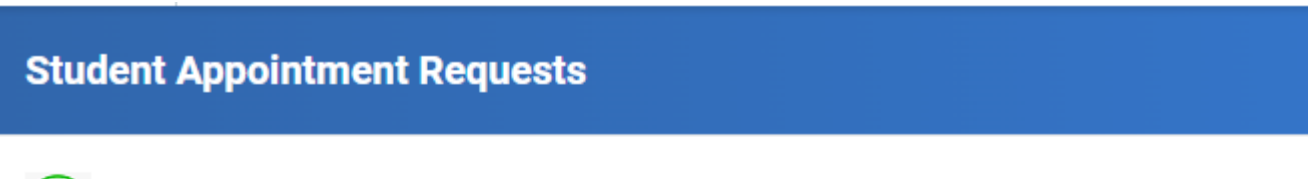

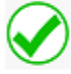

The appointment has been requested.

You will be receiving a text/email(Your TSC email account) confirming or declining this appointment.

## To Cancel an Appointment My Appointment History - You can cancel appointment request.

My Appointment History 4 items

| Action | Appt. Status         | Appt.Period - Service                | Appt. Date          |
|--------|----------------------|--------------------------------------|---------------------|
| Cancel | Waiting Confirmation | Spring 2025 (Main) - AA POS students | 02/28/2025 10:30 AM |
|        |                      |                                      |                     |

×

| Academic Period       | Service Code    |
|-----------------------|-----------------|
| Spring 2025 (Main)    | AA POS students |
| Date of Appointment   | to be cancelled |
| 02/28/2025            |                 |
| Reason for Cancellati | on *            |
|                       |                 |
|                       |                 |
|                       |                 |

# **Student Appointment Requests**

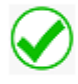

The appointment has been cancelled successfully.

Done